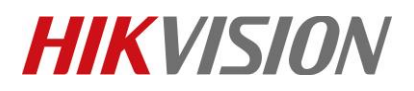

| Title:   | How to Get Duress Card, Duress Fingerprint or Duress Versi |  | v1.0 | Date: | 10/29/2018 |
|----------|------------------------------------------------------------|--|------|-------|------------|
|          | Face on iVMS-4200                                          |  |      |       |            |
| Product: | Access Control                                             |  |      | Page: | 1 of 5     |

## Preparation

- 1. This guide would introduce how to get Duress Card, Duress Fingerprint or Duress Face on iVMS-4200.
- 2. Please download latest iVMS-4200 software and add device in advance.

## How to Get Duress Card, Duress Fingerprint or Duress Face on iVMS-4200

#### Steps:

- 1) Go to **Access Control**> **Organization** > Click **Add** to add person.
- 2) Go to Card module, Click Add to create Duress card.

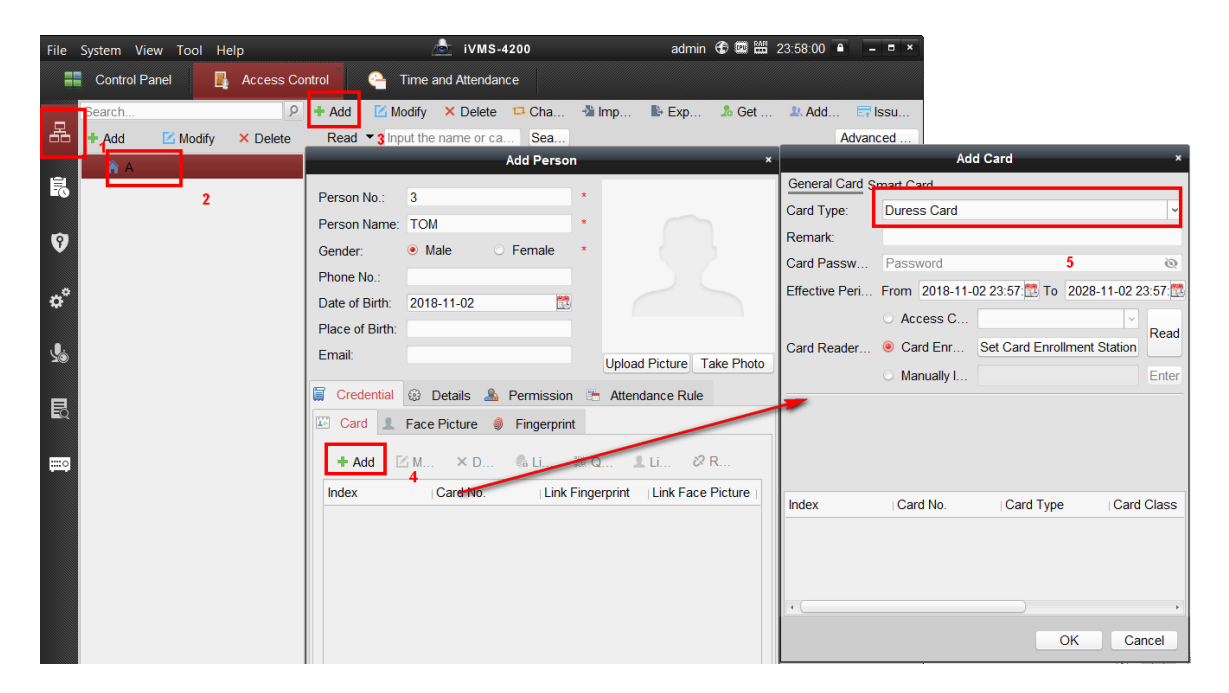

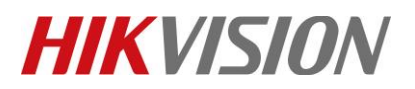

| Title:   | How to Get Duress Card, Duress Fingerprint or Duress | Version: | v1.0 | Date: | 10/29/2018 |
|----------|------------------------------------------------------|----------|------|-------|------------|
|          | Face on iVMS-4200                                    |          |      |       |            |
| Product: | Access Control                                       |          |      | Page: | 2 of 5     |

3) Select Card Enrollment Station to read Card, Click Save.

| Card En                                                                                          | rollment Station                                                 | * |                                                                | Add                                                                | l Card                                          |             |
|--------------------------------------------------------------------------------------------------|------------------------------------------------------------------|---|----------------------------------------------------------------|--------------------------------------------------------------------|-------------------------------------------------|-------------|
| Gard En                                                                                          | Tonnent Station                                                  |   | General Card                                                   | Smart Card                                                         |                                                 |             |
| Type:<br>Connection Mode:<br>Timeout after:<br>Buzzing:<br>Card No. Type:<br>M1 Card Encryption: | DS-K1F100-D8E V<br>USB<br>500 ms<br>• Yes No<br>RS-485/Wiegand V | 5 | Card Type:<br>Remark:<br>Card Pass<br>Effective P<br>Card Read | Duress Card<br>Password<br>From 2018-10-25<br>Access<br>Card E Set | 10:27: 🐯 To 2028-1<br>  ~<br>Card Enrollment St | 0-25 10:27: |
| Select Sector:                                                                                   | Selected 0/0 Modify All                                          |   | Index                                                          | Card No.                                                           | Card Type                                       | Card Class  |
|                                                                                                  |                                                                  |   | 1                                                              | 0780038496                                                         | Duress Card                                     | Normal Ca   |
| Rest                                                                                             | ore Default Value Save                                           |   |                                                                |                                                                    | OK                                              | Cancel      |

 Select Fingerprint Module> Local Collection>Set Fingerprint to choose Fingerprint Machine, click Save.

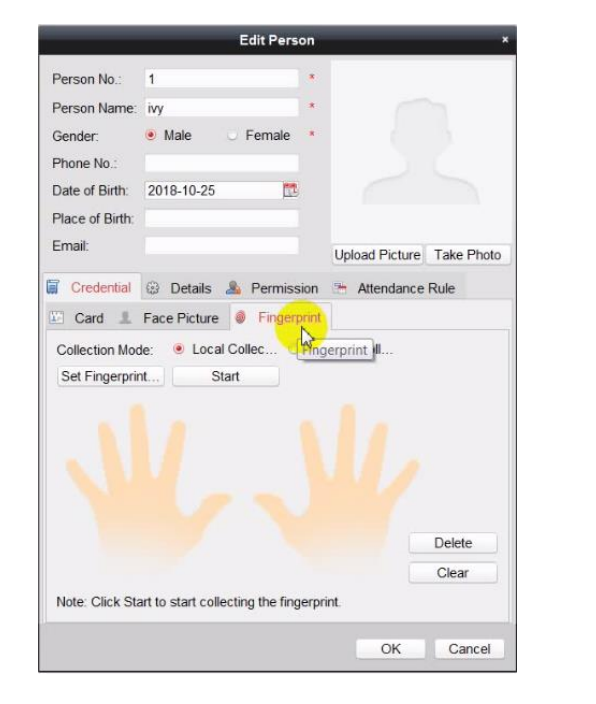

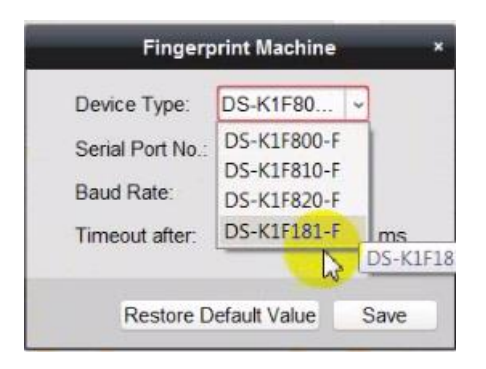

5) Click **Start** button and Choose one finger and Press Finger twice on fingerprint scanner. Click **Stop and OK** to add fingerprint.

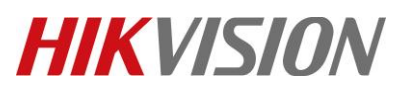

| Title:   | How to Get Duress Card, Duress Fingerprint or Duress<br>Face on iVMS-4200 | Version: | v1.0 | Date: | 10/29/2018 |
|----------|---------------------------------------------------------------------------|----------|------|-------|------------|
| Product: | Access Control                                                            |          |      | Page: | 3 of 5     |

| Luit Person                                         | Edit Person                                           |
|-----------------------------------------------------|-------------------------------------------------------|
| Person No.: 1 *                                     | Person No.: 1                                         |
| Person Name: ivy *                                  | Person Name: ivy                                      |
| Gender: 🧕 Male 🕓 Female *                           | Gender: 🦲 Male 🕓 Female 🔭                             |
| Phone No.:                                          | Phone No.:                                            |
| Date of Birth: 2018-10-25                           | Date of Birth: 2018-10-25                             |
| Place of Birth:                                     | Place of Birth:                                       |
| Email: Upload Picture Take Photo                    | Email: Upload Picture Take Photo                      |
| Credential 🛞 Details 🌲 Permission 😁 Attendance Rule | 🗑 Credential 😳 Details 🤱 Permission 😁 Attendance Rule |
| 🗈 Card 🧘 Face Picture 🧶 Fingerprint                 | 🖾 Card 💄 Face Picture 🧶 Fingerprint                   |
| Set Fingerprint Stop                                | Set Fingerprint Stop                                  |
|                                                     | Delete                                                |
|                                                     | Clear                                                 |
| Delete                                              | Fingerprint Quality                                   |
|                                                     |                                                       |

6) Go to Face Picture Module >Local Collection>Upload Picture, Click OK to add face picture.

| Edit Person ×                                       | Edit Person                                           |
|-----------------------------------------------------|-------------------------------------------------------|
| Person No.: 1 *                                     | Person No.: 1 *                                       |
| Person Name: ivy                                    | Person Name: ivy                                      |
| Gender: 🖲 Male 🕓 Female 🌁                           | Gender: 🖲 Male 🕓 Female 🌁                             |
| Phone No.:                                          | Phone No.:                                            |
| Date of Birth: 2018-10-25                           | Date of Birth: 2018-10-25                             |
| Place of Birth:                                     | Place of Birth:                                       |
| Email: Upload Picture Take Photo                    | Email: Upload Picture Take Photo                      |
| Credential 😳 Details 🜲 Permission 😁 Attendance Rule | 🗑 Credential 🐵 Details 🙈 Permission 😁 Attendance Rule |
| Card J Face Picture 🔵 Fingerprint                   | Card L Face Picture 🧔 Fingerprint                     |
| Collection M 💿 Local 🔿 Remot                        | Collection M    Local    Local                        |
| Verify by Device                                    | Verify by Device                                      |
| Select Device                                       | Select Device                                         |
| Upload Pict<br>Colort                               | Upload Pict<br>Collect                                |
| Re-Collect                                          | Delete                                                |
| OK Cancel                                           | OK Cancel                                             |

7) Go to **Credential** Module >**Link Fingerprint** to choose fingerprint and **Link Face Picture**.

Click OK to finish.

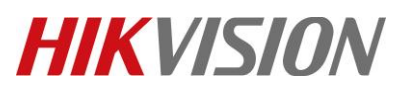

| Title:   | How to Get Duress Card, Duress Fingerprint or Duress | Version: | v1.0 | Date: | 10/29/2018 |
|----------|------------------------------------------------------|----------|------|-------|------------|
|          | Face on iVMS-4200                                    |          |      |       |            |
| Product: | Access Control                                       |          |      | Page: | 4 of 5     |

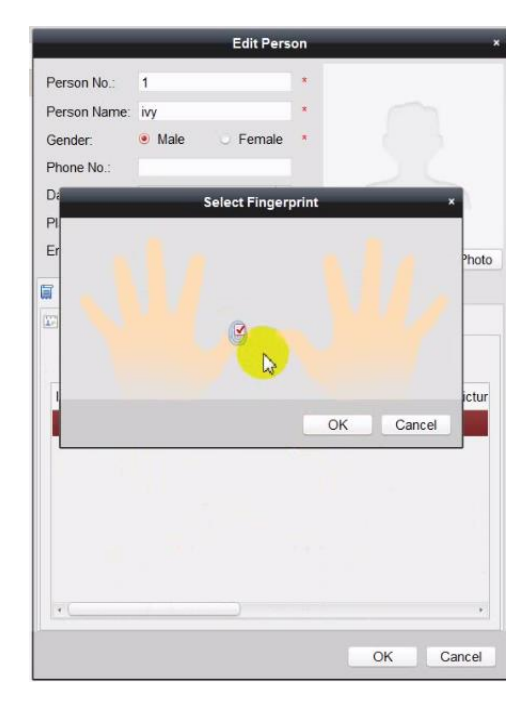

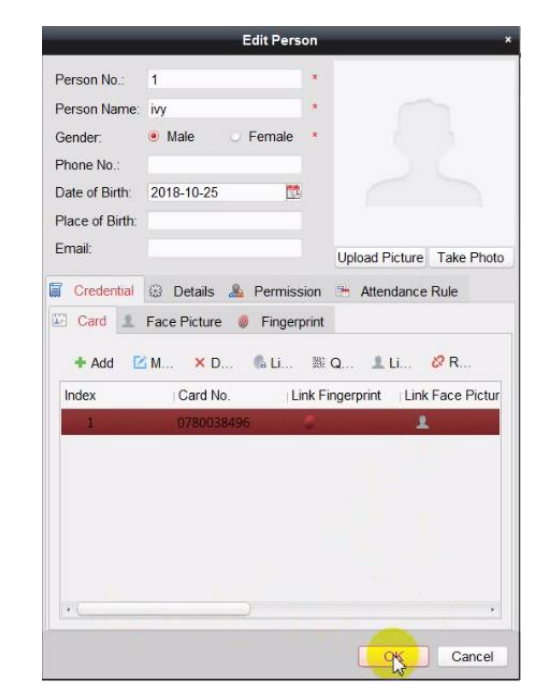

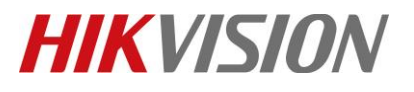

| Title:   | How to Get Duress Card, Duress Fingerprint or Duress | Version: | v1.0 | Date: | 10/29/2018 |
|----------|------------------------------------------------------|----------|------|-------|------------|
|          | Face on iVMS-4200                                    |          |      |       |            |
| Product: | Access Control                                       |          |      | Page: | 5 of 5     |

## **First Choice for Security Professionals**

# HIKVISION Technical Support